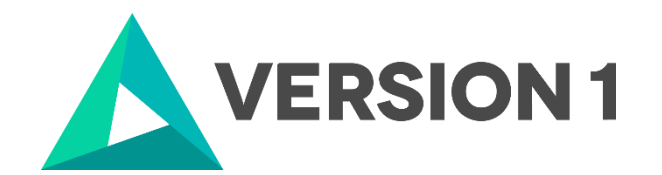

## Installation and Licensing Guide for IBM SPSS Modeler 18.3

@Copyright 2022 Version 1 – All Rights Reserved

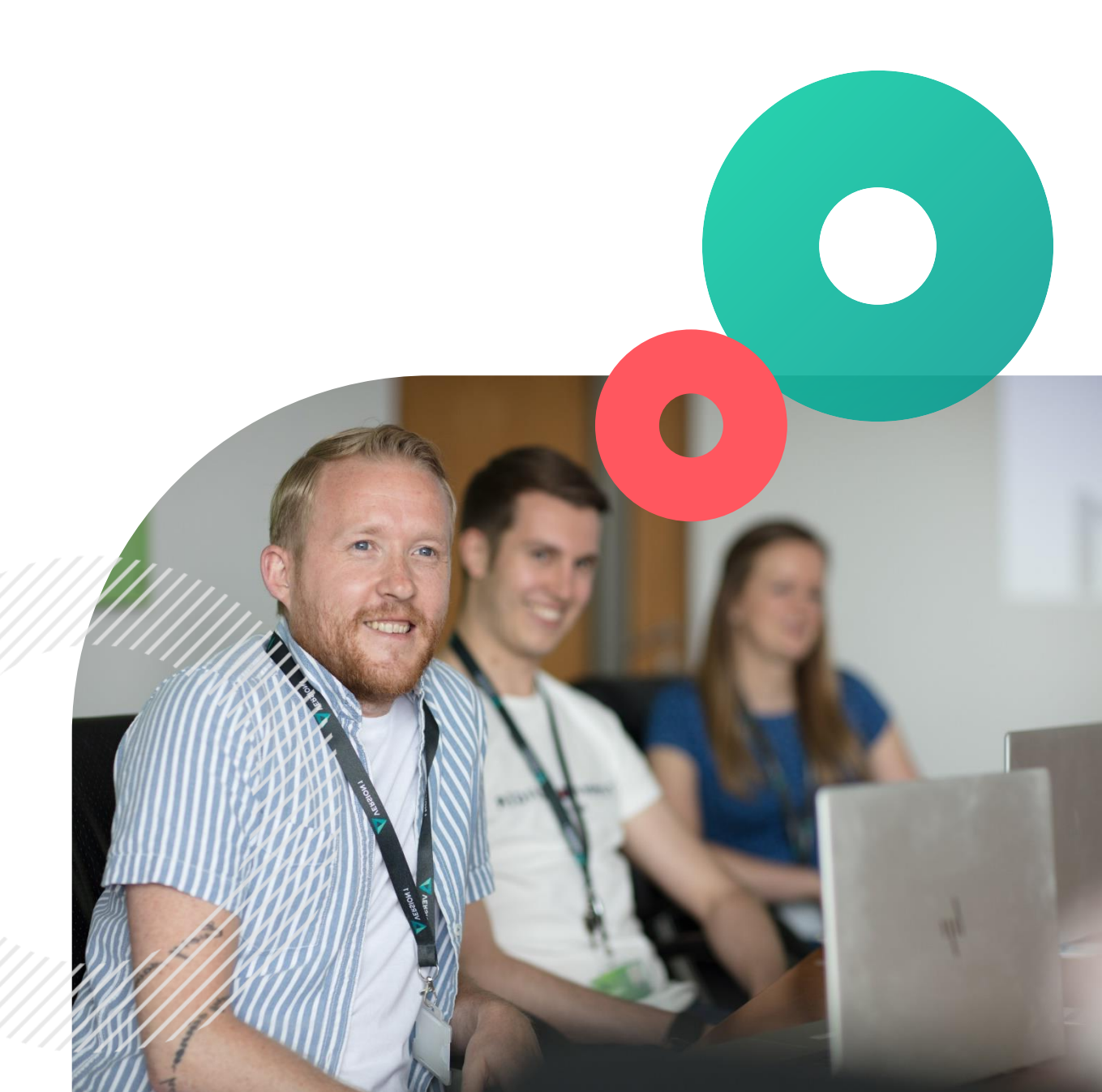

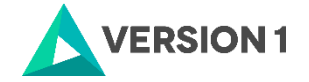

### Contents

| 1. INTRODUCTION                      | 3 |
|--------------------------------------|---|
| 2. DOWNLOADING IBM SPSS MODELER 18.3 | 4 |
| 3. INSTALLATION OF MODELER 18.3      | 6 |
| 4. LICENSING IBM SPSS MODELER 18.3   | 9 |

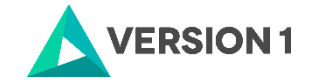

## **1. INTRODUCTION**

These instructions are for installing the IBM SPSS Modeler 18.3 Site License for Windows desktop computers. A site license allows you to install IBM SPSS Modeler 18.3 for Windows on as many computers as the number of licenses you purchased. You will need your authorisation code to be able to license the IBM SPSS Modeler 18.3 Site License. To install, you must be logged on to your computer with administrator privileges

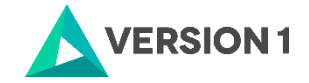

## 2. DOWNLOADING IBM SPSS MODELER 18.3

1. To download your software, go to the Version 1 SPSS Customer Portal. The link is shown below.

#### SPSS Customer Portal | SPSS Analytics Partner

2. Once on the SPSS Customer Portal page, scroll to the bottom of the window. You will see that there are three bars for Statistics, Modeler and Text Analytics. Click to expand IBM SPSS Modeler.

| SPSS                                     | Hore Predictive Analytics Schulters - Industries                                                                                    | Software - Training - Resource - Context   Q,<br>Context tor at<br>+44 203 855 4750 (+3553 1 665 7 800 |
|------------------------------------------|----------------------------------------------------------------------------------------------------|----------------------------------------------------------------------------------------------------|
| IBM SPSS Statistics     IBM SPSS Modeler |                                                                                                    | CONTACT SALES                                                                                          |
| IBM SPSS Text Analytics                  |                                                                                                    |                                                                                                    |
|                                          | About SPSS Analytics Partner<br>9935 August Durine in quest of Vienders 1 - Papera in Industry<br>Leading Data & Analytics Parlorms | Recent Posts Circly the Muchae that COVID Brate White's see in HMR 1959 Restates Varien 26 Vori        |

3. Once the IBM SPSS Modeler section is open, tick the version of Modeler you are licensed for.

| Modeler 18-3 Win 64bit         | zip |          |
|--------------------------------|-----|----------|
| Modeler 18-3 Mac pkg           | pkg |          |
| Modeler 18-3 Premium Win 64bit | zip | <b>~</b> |

4. Click on the 'Download' button at the bottom.

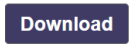

5. Your will be asked to provide your information. Once you have done this click 'Download'.

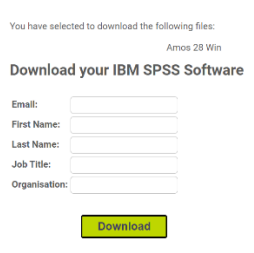

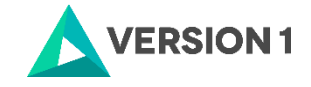

6. Once you have provided your details and selected Download, a link is generated that is sent to your email. You will need to check your email and click the link to start downloading the version of IBM SPSS Modeler selected.

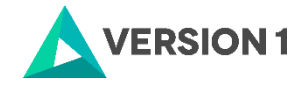

## **3. INSTALLATION OF MODELER 18.3**

1. Once the download is complete, extract the SPSS Modeler zip file.

|                      | - |                              |
|----------------------|---|------------------------------|
| SPSS_Modeler_18-3_w  |   | Open                         |
| Welcome to Version 1 |   | Open in new window           |
|                      | S | Share with Skype             |
|                      |   | Extract All                  |
|                      |   | Pin to Start                 |
|                      | 2 | Edit with Notepad++          |
|                      | ÷ | Scan with Microsoft Defender |
|                      | È | Share                        |
|                      |   | Open with                    |
|                      |   |                              |

2. Find the setup.exe file and select 'Run as administrator' if possible.

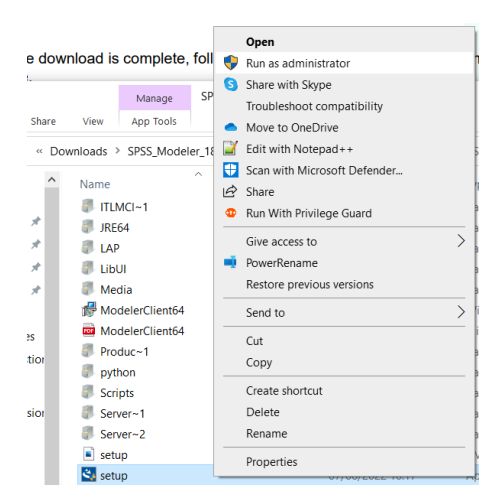

3. Click 'Next'.

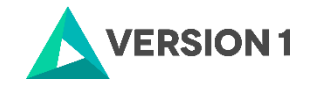

|                           | 101 : 1 1 1 1 1 1 1                                                                                                    | ~                                                                                                    |
|---------------------------|----------------------------------------------------------------------------------------------------|----------------------------------------------------------------------------------------------------|
| IBM SPSS Modeler 18.3 - I | IShield Wizard                                                                                                    | X                                                                                                    |
| IBM.                      | nsed Materials - Property of IBM Corp.<br>Corporation and other(s) 1994, 2021. IB<br>, ibm.com and SPSS are trademarks or reg-<br>marks of International Business Machine<br>stered in many jurisdictions worldwide. A<br>trademarks is available on the Web at<br>wibm.com/legal/copytrade.shtml>. Other-<br>ice names might be trademarks of IBM or<br>panies. This Program is licensed under the<br>ise agreement accompanying the Program<br>ement may be either located in a Program<br>er or library identified as "License" or<br>n_IBM_License", if applicable, or provide<br>ise agreement. Please read the agreement<br>re using the Program. By using the Program<br>e terms. | © Copyright<br>M, the IBM<br>gistered<br>as Corp.,<br>. current list of<br>r product and<br>c other<br>e terms of the<br>n. This license<br>n directory<br>ed as a printed<br>t carefully<br>am you agree to |
|                           | < Back Next >                                                                                                    | Cancel                                                                                                    |

4. Click 'Next'.

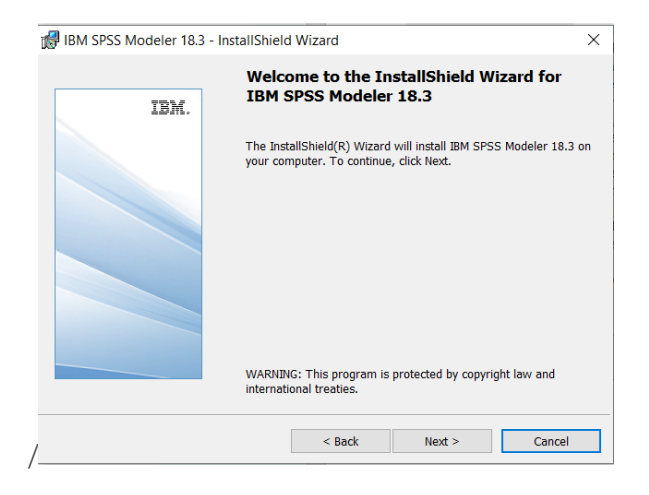

5. Accept the license agreement and click 'Next'.

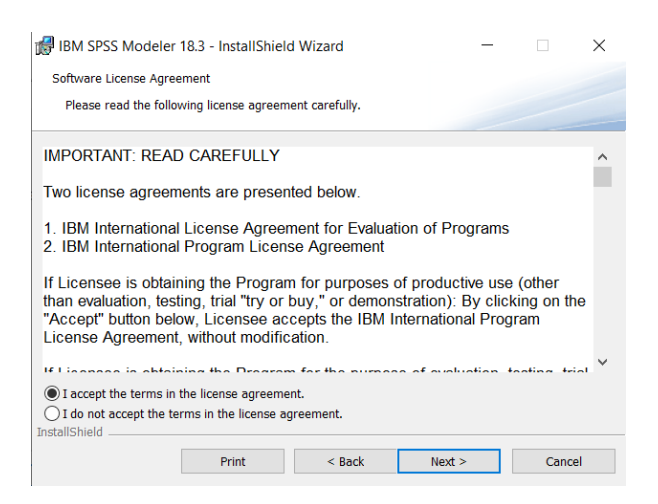

6. Modeler will be installed to a default location. To change this location, select 'Change...'.

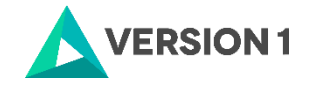

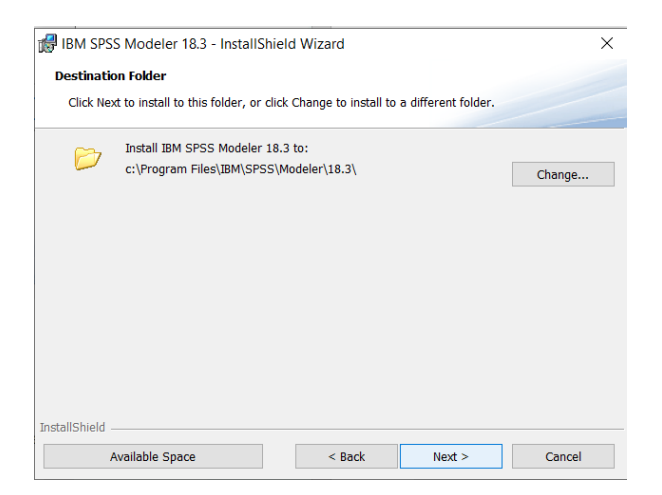

7. Click 'Install' to begin the installation.

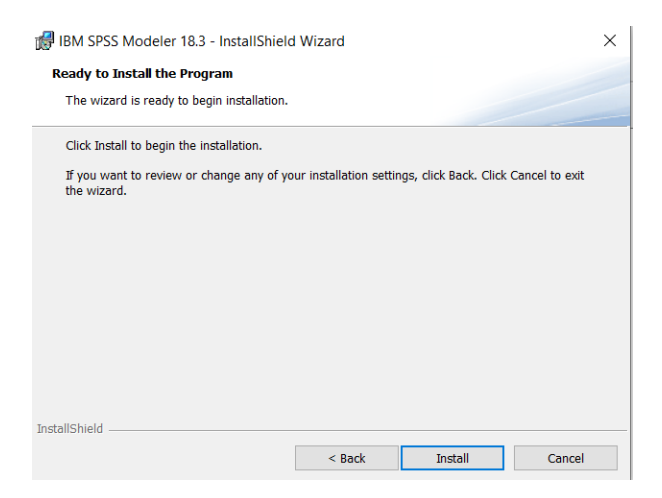

8. Click Finish to complete the installation.

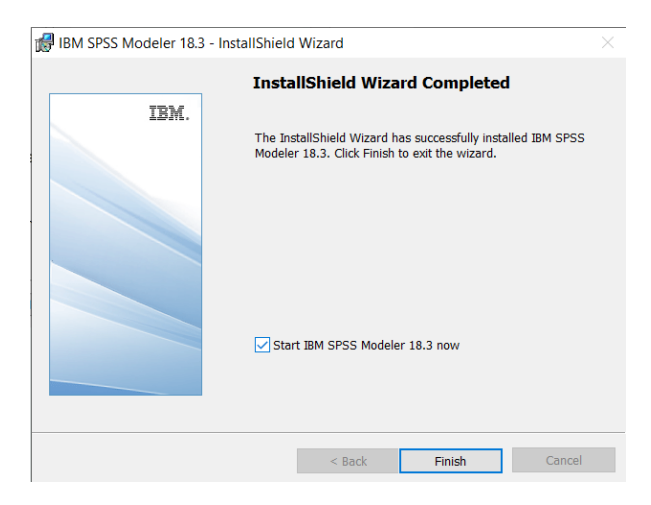

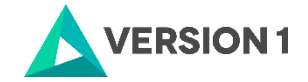

## 4. LICENSING IBM SPSS MODELER 18.3

1. SPSS Modeler 18.3 is licenced through the Licence Authorisation Wizard which can be opened in a number of ways.

A.) If you chose to 'Start IBM SPSS Modeler 18.3 now' by ticking the box in the last step, you will get the screen below.

| 😵 IBM SPSS Modeler Trial Version                                              | ×               |
|-------------------------------------------------------------------------------|-----------------|
| Welcome to IBM SPSS Modeler                                                   |                 |
| Your trial of IBM SPSS Modeler has expired.                                   |                 |
| Learn more and purchase IBM SPSS Modeler.                                     | Buy Now         |
| If have you already purchased IBM SPSS Modeler, please register your license. | License Product |
|                                                                               | Exit            |

Please follow step 2 on part B below to license your product.

OR

B.) If you have a desktop Version of IBM SPSS Modeler 18.3 and you are licensing your own machine and have access to both admin rights and your Authorization code, please choose 'Authorized User License' and 'Next'.

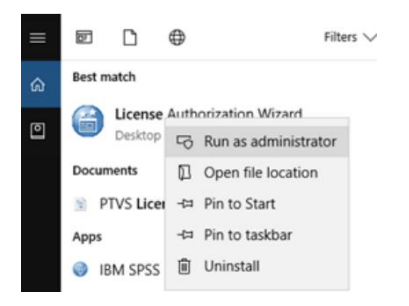

2. You will now be presented with this screen. Click 'Next'.

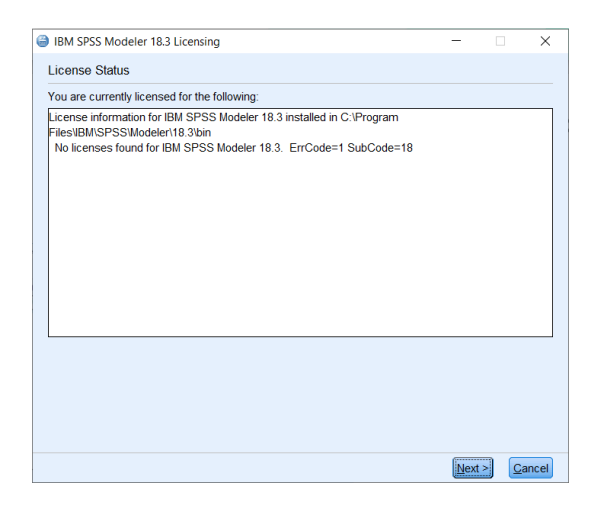

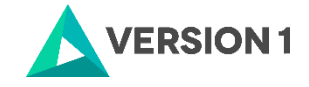

3. If you have a desktop Version of IBM SPSS Modeler 18.3 and you are licencing on your own machine and have access to both admin rights and your Authorisation Code, please choose 'Authorised User Licence' and 'Next'.

| BIM SPSS Modeler 18.3 Licensing                                                                                                    | -         |            | ×     |
|----------------------------------------------------------------------------------------------------|-----------|------------|-------|
| Product Authorization                                                                                                    |           |            |       |
| Select one of the following:                                                                                                    |           |            |       |
| Authorized user license (I purchased a single copy of the product).<br>You will be asked to enter the authorization code or license code that you r | eceived f | from IBM   | Corp. |
| Example codes                                                                                                    |           |            |       |
| O Concurrent user license (My organization purchased the product and my a a computer name or IP address).                                           | dministra | ator gave  | me    |
| Lock Code for this machine is: 4-24472                                                                                                    |           |            |       |
|                                                                                                    |           |            |       |
|                                                                                                    |           |            |       |
|                                                                                                    |           |            |       |
|                                                                                                    |           |            |       |
|                                                                                                    |           |            |       |
|                                                                                                    |           |            |       |
|                                                                                                    |           |            |       |
| < <u>B</u> ack                                                                                                    | Next      | > <u>C</u> | ancel |

4. Please copy and paste your Authorisation Code into the space provided and click 'Next'.

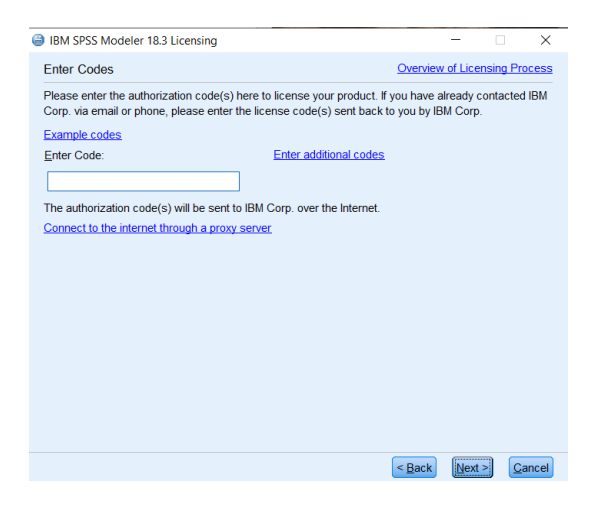

5. If the licencing has been successful, you will see the screen below.

|                             |                                  | Copy Status              |
|-----------------------------|----------------------------------|--------------------------|
| uthorization in progress (  | 717ade348d29646568d5)            |                          |
| uthorization succeeded:     |                                  |                          |
| 09KSC5MYDEHDSIJM750         | DGOW/MKJKNIJMUNKZ4IR59VNMFAXH2CU | G5WQCKTVBROM3CBC15WXG9WM |
| *** End Of Transaction. **  |                                  |                          |
| uccessfully processed all o | odes                             |                          |
|                             |                                  |                          |
|                             |                                  |                          |
|                             |                                  |                          |
|                             |                                  |                          |
|                             |                                  |                          |
|                             |                                  |                          |
|                             |                                  |                          |
|                             |                                  |                          |
|                             |                                  |                          |
|                             |                                  |                          |
|                             |                                  |                          |
|                             |                                  |                          |
|                             |                                  |                          |
|                             |                                  |                          |
|                             |                                  |                          |

6. As the image below states, your IBM SPSS Modeler 18.3 will now be fully licenced when you open it next. You can click 'Finish' and restart your computer for the licencing to be fully activated.

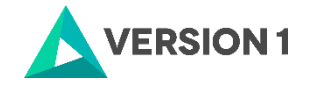

Licensing Completed You have successfully licensed your Product.

Your license is effective the next time you start your product.

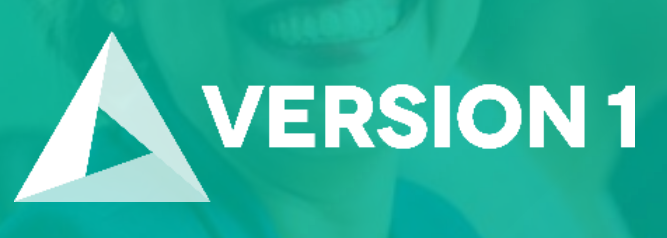

# Thank you

**Contact:** w: <u>version1.com</u> e: <u>info@version1.com</u>